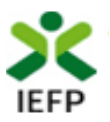

# Financiamento de Produtos Apoio

# Guia de Apoio à apresentação de candidaturas

Atualizado em 28.02.2025

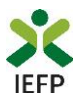

### ÍNDICE

| Procedimentos de candidatura                                                                                                    |
|----------------------------------------------------------------------------------------------------|
| Efetuar o registo como utilizador e/ou como utente                                                                                         |
| Preencher e submeter o formulário de candidatura 3                                                                                         |
| Escolher o perfil de utilização 3                                                                                                    |
| Acesso ao formulário de candidatura 4                                                                                                    |
| Preencher e submeter o formulário de candidatura5                                                                                          |
| Outros procedimentos                                                                                                    |
| Consulta de Candidaturas13                                                                                                    |
| Anexar documentos às Candidaturas 13                                                                                                    |
| ANEXOS 15                                                                                                    |
| ANEXO 1 - Procedimentos de registo no portal iefponline 16                                                                                 |
| ANEXO 2 - Procedimentos de registo de utente no portal iefponline                                                                          |
| ANEXO 3 - Procedimentos para autorização do IEFP para consulta nos portais da Administração<br>Tributária e Aduaneira e Segurança Social24 |

Para resposta a dúvidas ou pedidos de esclarecimentos:

Centro de Contacto - telefone: 215 803 555 (todos os dias úteis, das 9h00 às 19h00)

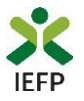

#### Procedimentos de candidatura

Para apresentação de candidatura é necessário efetuar os seguintes procedimentos no portal iefponline:

#### Efetuar o registo como utilizador e/ou como utente

Para apresentação de candidatura <u>deve estar registado no portal iefponline</u> como **utilizador** e como **utente**.

Caso não esteja registado no portal deverá, em primeiro lugar, efetuar os procedimentos descritos no <u>anexo 1</u> deste documento.

Após conclusão do registo no portal como utilizador é ainda necessário registar-se no mesmo como utente seguindo os passos descritos no <u>anexo 2</u> deste documento.

#### Preencher e submeter o formulário de candidatura

A apresentação de candidatura é efetuada no iefponline, efetuando os procedimentos a seguir descritos.

#### Escolher o perfil de utilização

Após entrar no portal e efetuar a autenticação, deve escolher o perfil de utilização como candidato:

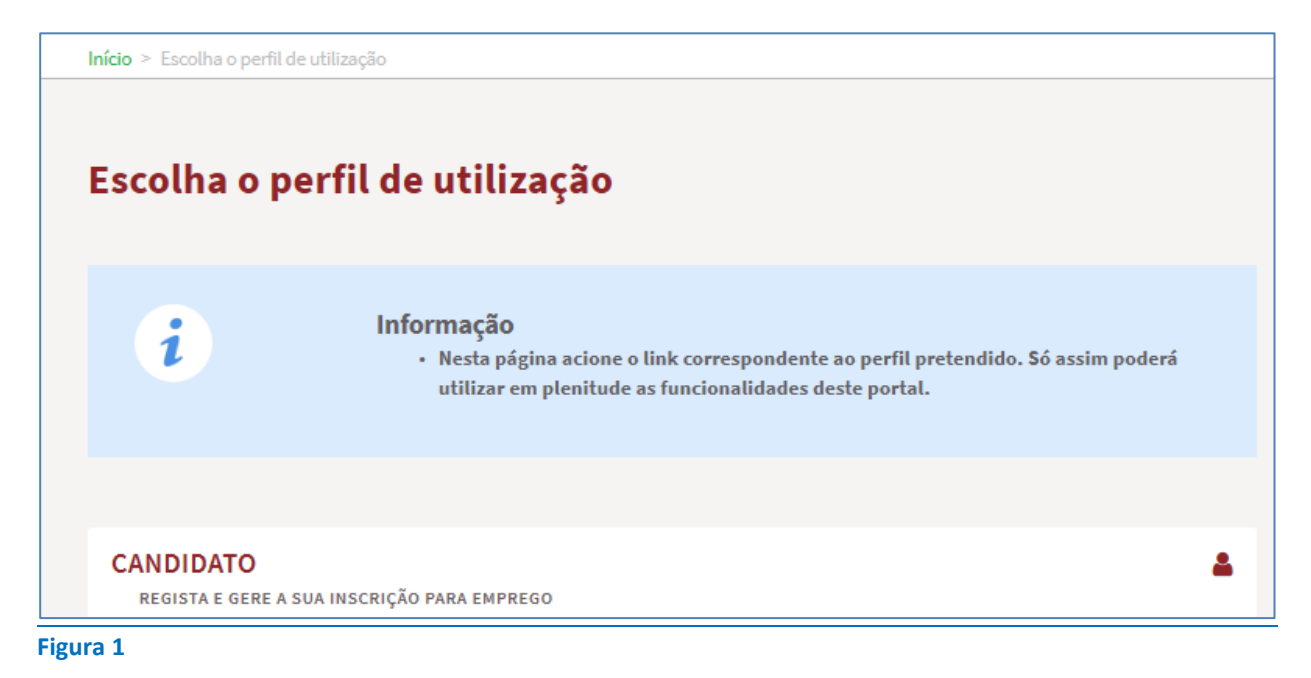

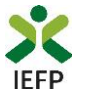

#### Acesso ao formulário de candidatura

Para acesso ao respetivo formulário (disponível na página da medida), após ter escolhido o perfil de utilização como candidato, pode efetuar um dos seguintes procedimentos:

Na área de gestão, escolher a opção candidaturas e apoios, "clicar" no símbolo e, de seguida escolher a medida:

| nicio > Area de Gestão > Candidaturas a Apoios                                                                         |                                                                                                    |                                                      |
|----------------------------------------------------------------------------------------------------|----------------------------------------------------------------------------------------------------|------------------------------------------------------|
| Área de Gestão                                                                                                    | Candidaturas a Apoios                                                                              |                                                      |
| 💿 Vista Geral                                                                                                    |                                                                                                    | Financiamento de Produtos de Apoio                   |
| Comunicações                                                                                                    |                                                                                                    |                                                      |
| Meus Currículos                                                                                                    | Financiamento de Produtos de Apoio                                                                 | Cheque-Formação                                      |
| Minhas Ofertas                                                                                                    | Ano Estado                                                                                         | Regresso de Emigrantes a Portugal                    |
| 🚀 Candidaturas a Apoios                                                                                                |                                                                                                    | e Apoio Investe Artes e Ofícios                      |
| III Emprego                                                                                                    | Não tem candidaturas à medida Financiamento de                                                     | Investe Jovem                                        |
| Pedidos de Contacto                                                                                                    |                                                                                                    |                                                      |
| Agendamento Online                                                                                                    | Regresso de Emigrantes a Portugal                                                                  | Medida Incentivo á Aceitação de Ofertas de Emprego   |
| Passaporte Qualifica                                                                                                   | Ano Estado                                                                                         | Apoio à Mobilidade Geográfica no Mercado de Trabalho |
|                                                                                                    |                                                                                                    | Pesquisar Limpar                                     |
| Apoios &<br>Incentivos                                                                                                 | Emprego                                                                                            |                                                      |
|                                                                                                    | Formação<br>Estágios<br>Outros Apoios                                                              | -ANODA                                               |
| gura 3                                                                                                    |                                                                                                    |                                                      |
| Financiamento de Produto<br>Apoio financeiro à aquisição<br>indispensáveis para o acesso<br>emprego de pessoas com det | s de Apoio<br>de produtos de apoio,<br>o, manutenção ou progressão no<br>ficiência e incapacidade. |                                                      |
| Mais Informação                                                                                                    | ●                                                                                                  |                                                      |
|                                                                                                    |                                                                                                    |                                                      |

Na página da medida, deve clicar no botão "Submeter candidatura":

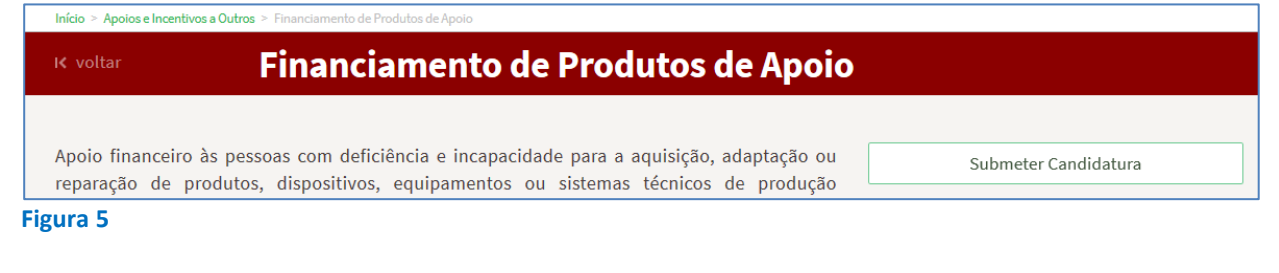

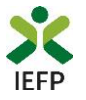

#### Preencher e submeter o formulário de candidatura

No topo do formulário de candidatura, tem o seguinte conjunto de opções:

| Financiamento de Produtos de Apoio    |                                  |
|---------------------------------------|----------------------------------|
| Campos obrigatórios assinalados com 🔹 | Cancelar Validar Gravar Submeter |
| Figura 6                              |                                  |

Estas opções permitem:

- Cancelar ao acionar este botão, o ecrã de candidatura é fechado e é aberta a página inicial do portal <u>iefponline</u>;
- **Validar** permite verificar se toda a informação obrigatória está preenchida. Caso tudo esteja correto, será mostrada a seguinte mensagem:

| Financiamento de Produtos de Apoio                                                                                             |                                  |
|----------------------------------------------------------------------------------------------------|----------------------------------|
| Campos obrigatórios assinalados com *<br>A validação foi efetuada com sucesso. Se concluiu o registo, proceda à sua submissão. | Cancelar Validar Gravar Submeter |
| Figura 7                                                                                                    |                                  |

• **Gravar** - No decurso do preenchimento da candidatura pode gravar a informação que se encontra preenchida, acionando o botão gravar disponível no topo e no final do ecrã de candidatura, sendo de seguida emitida mensagem de sucesso da gravação da candidatura:

| Financiamento de Produtos de Apoio                                                                                         |                                  |
|----------------------------------------------------------------------------------------------------|----------------------------------|
| Campos obrigatórios assinalados com *<br>A gravação foi efetuada com sucesso. Quando concluir o registo, valide e submeta. | Cancelar Validar Gravar Submeter |

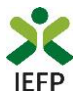

São também efetuadas gravações automáticas da candidatura, de 5 em 5 minutos, não sendo emitida qualquer mensagem para o utilizador. Após gravação da candidatura e se a mesmo não for submetida **pode desistir ou retomar o seu preenchimento na sua área de gestão**, na vista geral:

| Início > | Área de Gestão > Vista Geral |                                                                                                    |
|----------|------------------------------|----------------------------------------------------------------------------------------------------|
| Área     | a de Gestão                  | Vista Geral                                                                                                    |
| 0        | Vista Geral                  | Neste portal poderá, designadamente:                                                                                                    |
| - 19     | Comunicações                 | <ul> <li>efectuar a gestão do(s) seu(s) currículos. O portal lefponline possibilita a criação, visualização,</li> </ul>                                                                                                    |
|          | Meus Currículos              | alteração e anulação de curriculo(s). Ao criar o primeiro curriculo, este será considerado como<br>principal e ficará disponível para consulta por parte de potenciais empregadores. A criação de<br>outros currículos permite-lha ajustas ocados às suas pecessidades podende ajuda indicar |
| •        | Minhas Ofertas               | que um determinado currículo passa os dados as sus necessidades, podendo anna moicar<br>que um determinado currículo passa a ser o principal;<br>• registar-se como candidato(a) a emprego, tendo, para tal, registar previamente os seus dados                                              |
| 73       | Candidaturas a Apoios        | pessoais ou dados de Utente. Depois de registar-se como candidato(a) a emprego, poderá,<br>designadamente, candidatar-se a ofertas de emprego ou requerer prestações de desemprego;                                                                                                    |
| ell.     | Emprego                      | <ul> <li>Caso resida fora de Portugal pode igualmente resgistar-se como candidato a emprego e<br/>candidatar-se às ofertas de emprego disponíveis neste portal.</li> </ul>                                                                                                    |
| di i     | Declaração                   | <ul> <li>Faça o requerimento do subsídio de desemprego neste portal. Não se esqueça de<br/>previamente registar o seu IBAN na Segurança Social Direta para receber o apoio sem</li> </ul>                                                                                                    |
| 0        | Pedidos de Contacto          | atrasos.                                                                                                    |
| 47       | Agendamento Online           |                                                                                                    |
| 0        | Dê-nos a sua opinião         | Gravações Intermédias Continue o preenchimento da candidatura da Medida Financiamento de Produtos de Apoio, gravado automaticamente às 12:37:33 do dia 2020-06-22. Por favor verifique os dados da                                                                                           |
| 6        | Eigura 9                     | candidatura.                                                                                                    |

• Submeter – permite efetuar a submissão da candidatura.

A informação a preencher, no formulário de candidatura, encontra-se organizada pelos seguintes blocos:

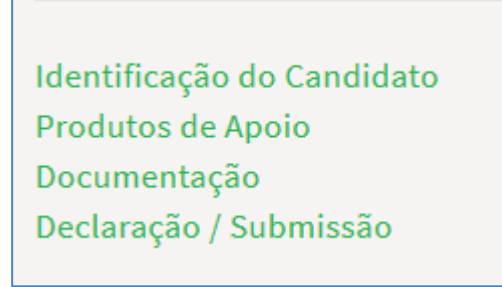

Figura 10

Todos os campos de preenchimento obrigatório encontram-se identificados com o símbolo \*

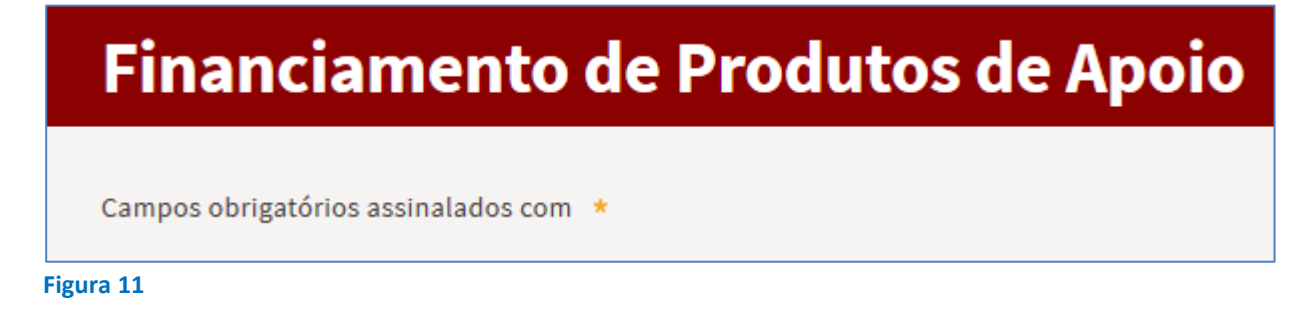

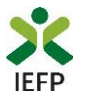

A primeira parte do formulário é constituída por informação que identifica o candidato, estando parte da mesma já preenchida com os dados do seu registo de Utente (campos sombreados a cinzento conforme exemplo abaixo):

| IDENTIFICAÇÃO DO CANDIDATO |             |                    |
|----------------------------|-------------|--------------------|
| NOME                       |             |                    |
|                            |             |                    |
| NISS                       | NIF         | DATA DE NASCIMENTO |
|                            |             |                    |
| TIPO DOC. IDENTIF.         | N.º DE DOC. |                    |
|                            |             |                    |
| VÁLIDO ATÉ                 |             |                    |
|                            |             |                    |
| Figura 12                  |             |                    |

A informação a preencher, relativa a esta primeira parte do formulário, é a que seguir se identifica, estando sinalizada com o sinal \*

| SISTEMA/SUBSISTEMA DE SAÚDE \star                                                                                                    | Ν.     | • *                                    |
|----------------------------------------------------------------------------------------------------|--------|----------------------------------------|
| Sistema/subsistema de saúde                                                                                                    |        | N.º                                    |
|                                                                                                    |        |                                        |
| COMPANHIA SEGURADORA                                                                                                    | Ν.     | ° APÓLICE                              |
| Companhia seguradora                                                                                                    |        | N.º apólice                            |
| ÁREA PROFISSIONAL *                                                                                                    |        |                                        |
| Selecione                                                                                                    | ~      |                                        |
| GRUPO PROFISSIONAL *                                                                                                    |        |                                        |
| Selecione                                                                                                    | *      |                                        |
| PROFISSÃO +                                                                                                    |        |                                        |
| Selecione                                                                                                    | *      |                                        |
| CONFIRMO QUE MEUS OS DADOS DE IDENTIFICAÇÃO E DE CONTACTO ESTÃO COMPLETOS E ATUAL<br>CASOS EM QUE ESTAVAM INCOMPLETOS E/OU DESATUALIZADOS. * | IZADOS | E QUE FORAM DEVIDAMENTE ALTERADOS, NOS |
| IBAN *                                                                                                    |        |                                        |

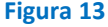

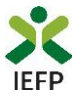

De seguida, é necessário preencher a informação relativa aos produtos de apoio para os quais pretende apresentar a candidatura:

| PRODUTOS DE APOIO                                                       |        |           |
|-------------------------------------------------------------------------|--------|-----------|
| FIM A QUE SE DESTINA O PRODUTO DE APOIO 🔸                               |        |           |
| Selecione                                                               | $\sim$ |           |
| DIFICULDADES QUE JUSTIFICAM A NECESSIDADE DO(S) PRODUTO(S) DE APOIO 🛛 ★ |        |           |
| Dificuldades que justificam a necessidade do(s) produto(s) de apoio     |        |           |
|                                                                         |        |           |
|                                                                         |        |           |
|                                                                         |        |           |
| Selecione                                                               | ~      | Adicionar |
|                                                                         |        |           |

Figura 14

Relativamente ao fim a que se destina o produto de apoio deve indicar uma das opções abaixo apresentadas:

FIM A QUE SE DESTINA O PRODUTO DE APOIO 🔺

Trabalho por conta própria Programa ou medida de formação Programa ou medida de emprego Trabalho por conta outrem

#### Figura 15

Caso selecione a opção «Trabalho por conta própria», deve indicar o respetivo Código de atividade económica (CAE):

| rabalho por conta própria | $\sim$ |  |
|---------------------------|--------|--|
|                           |        |  |
|                           |        |  |

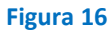

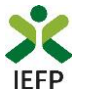

Em alternativa pode escolher a atividade através do botão "Definir", sendo-lhe apresentado o ecrã abaixo no qual poderá escolher a sua CAE através das opções apresentadas:

| specifique o CAE |                |      |
|------------------|----------------|------|
| 1.º NÍVEL *      |                |      |
| Selecione        | ~              |      |
| 2.º NÍVEL *      |                |      |
| Selecione        | ~              |      |
| 3.° NÍVEL *      |                |      |
| Selecione        | ~              |      |
| CAE *            |                |      |
| Selecione        | ~              |      |
|                  |                |      |
|                  | Cancelar Escol | lher |

Figura 17

Se o produto de apoio se destinar à frequência de um Programa ou medida de formação, deverá indicar a designação do(a) mesmo(a). Caso esteja encaminhado para alguma Programa pelo IEFP, IP poderá clicar no botão pesquisar, ficando a informação sobre o Programa preenchida automaticamente:

| Programa ou medida de formação               | ~ |
|----------------------------------------------|---|
|                                              |   |
| SIGNAÇÃO DO PROGRAMA OU MEDIDA DE FORMAÇÃO 🔺 |   |

Figura 18

Caso o produto de apoio se destine à frequência de um Programa ou medida de emprego, deverá indicar a designação do(a) mesmo(a). Caso esteja encaminhado/ apresentado para algum Programa pelo IEFP, IP poderá clicar no botão pesquisar, ficando a informação sobre o Programa preenchida automaticamente:

| M A QUE SE DESTINA O PRODUTO DE APOIO 🔸          |  |
|--------------------------------------------------|--|
| Programa ou medida de emprego                    |  |
|                                                  |  |
| ESIGNAÇÃO DO PROGRAMA OU MEDIDA DE EMPREGO \star |  |

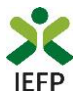

#### De seguida, deve indicar as:

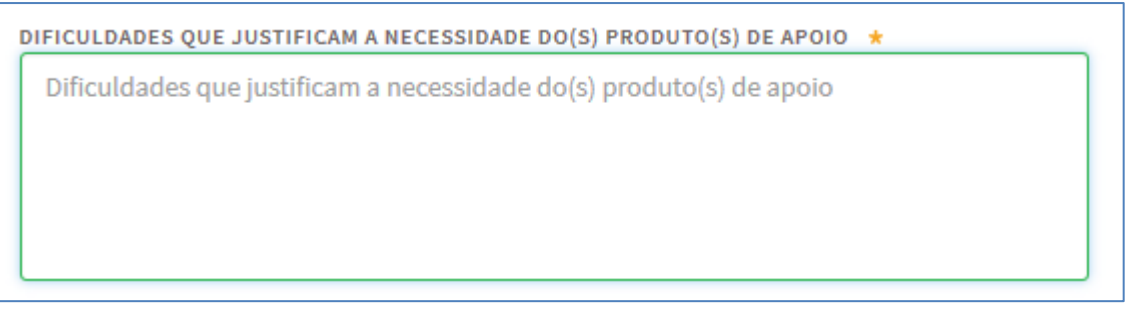

#### Figura 20

É também necessário que identifique o(s) produto(s) de apoio para o qual se pretende financiamento. Para o efeito, pode selecionar o produto da lista apresentada:

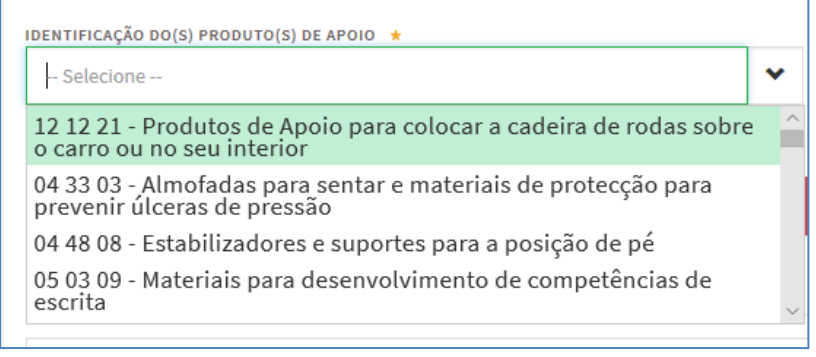

#### Figura 21

Ou escrever parte do nome do produto de apoio, sendo-lhe apresentados todos os produtos que contenham esse nome:

| IDENTIFICAÇÃO DO(S) PRODUTO(S) DE APOIO 🔺                  |          |        |
|------------------------------------------------------------|----------|--------|
| leitura                                                    | $\times$ | ~      |
| 05 06 09 - Produtos de apoio para treino de leitura labial |          | ^      |
| 18 06 06 - Iluminação para leitura e trabalho              |          |        |
| 22 30 03 - Materiais de leitura falados                    |          |        |
| 22 30 06 - Materiais de Leitura em Caracteres ampliados    |          |        |
| 22 30 21 - Máquinas de leitura por caracteres              |          |        |
| 22 30 24 - Materiais para leitura táctil                   |          | $\sim$ |

#### Figura 22

Depois de selecionar o produto de apoio pretendido, deve clicar em «Adicionar». O procedimento deve ser repetido se pretender apresentar candidatura para financiamento de mais do que um produto de apoio:

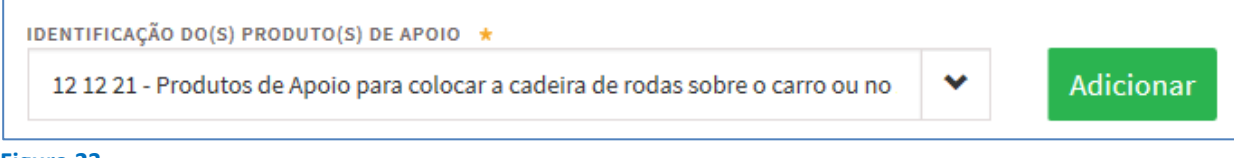

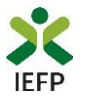

Os produtos de apoio selecionados e adicionados são apresentados na tabela abaixo, da qual pode remover o(s) produto(s) caso tenha existido um lapso na escolha do mesmo.

| CÓDIGO ISO | PRODUTO DE APOIO                                                                   |         |
|------------|------------------------------------------------------------------------------------|---------|
| 12 12 21   | Produtos de Apoio para colocar a cadeira de rodas sobre o carro ou no seu interior | Remover |
| igura 24   |                                                                                    |         |

Figura 24

O bloco seguinte do formulário diz respeito à documentação a apresentar:

| DOCUMENTAÇÃO                                                                 |                                                  |
|------------------------------------------------------------------------------|--------------------------------------------------|
| Descrição                                                                    | Documento                                        |
| 1 - Declaração da Situação Regularizada - Segurança Social                   | 🕹 Escolher Ficheiro                              |
| <b>2</b> - Declaração da Situação Regularizada - Administração<br>Tributária | 🕹 Escolher Ficheiro                              |
| <b>3</b> - Declaração da Entidade Formadora                                  | 🕹 Escolher Ficheiro                              |
| 4 - Declaração da Entidade Empregadora                                       | 🕹 Escolher Ficheiro                              |
| <b>5</b> - Declaração de Início de Atividade                                 | 🕹 Escolher Ficheiro                              |
|                                                                              | Deve inserir documentos PDF com tamanho até 1 MB |

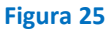

<u>A documentação a entregar depende da finalidade do produto de apoio</u>, assim se o mesmo se destina a:

- "Programa ou medida de formação", deve anexar a "Declaração da entidade formadora";
- "Trabalho por conta de outrem", deve anexar a "Declaração do empregador";
- "Trabalho por conta própria", deve anexar a "Declaração de início de atividade".

**Importante!** – Em alternativa à apresentação, na candidatura, das certidões regularizadas perante a Segurança Social e a Autoridade Tributária e Aduaneira poderá conceder autorização ao IEFP para consulta da sua situação perante estes organismos.

Essa autorização requer que efetue, obrigatoriamente, os procedimentos descritos no anexo 3 deste Guia.

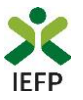

Por último, é necessário sinalizar que leu e assume a veracidades das informações do formulário de candidatura.

| DECLARAÇÃO / SUBMISSÃO                                                                                                    |
|----------------------------------------------------------------------------------------------------|
|                                                                                                    |
| O subscritor declara:                                                                                                    |
| <ul> <li>A) A veracidade das informações constantes deste formulário de candidatura e desta declaração;</li> </ul>                                                                                                    |
| B) Que o(s) produto(s) de apoio requerido(s) é/são imprescindível/imprescindíveis:                                                                                                    |
| i. Para o acesso ou frequência de ação de formação profissional;                                                                                                    |
| ou                                                                                                    |
| ii. Para o acesso, manutenção ou progressão no emprego;                                                                                                    |
| C) Ter conhecimento e aceitar as condições de financiamento;                                                                                                    |
| D) Ter a situação contributiva regularizada perante a administração tributária e a segurança social;                                                                                                    |
| E) Ter a sua situação regularizada no que respeita a apoios públicos, independentemente da sua natureza e objetivos,<br>designadamente os concedidos pelo Instituto do Emprego e Formação Profissional, IP;                              |
| F) Comprometer-se a conceder, através do portal das finanças, autorização ao IEFP, IP para consulta on-line da situação<br>contributiva perante a administração fiscal, caso não tenha anexado a respetiva declaração nesta candidatura; |
| G) Autorizar o IEFP, IP a proceder à consulta da situação regularizada perante a segurança social caso não tenha anexado a<br>respetiva declaração nesta candidatura;                                                                    |
| H) Autorizar os serviços competentes da segurança social a comunicar ao IEFP, IP a informação relevante para efeitos de concessão<br>do apoio requerido, incluindo sobre a sua situação contributiva regularizada;                       |
| I) Que não concorre a outros apoios para os mesmos fins;                                                                                                    |
| J) Ter conhecimento que o IEFP, IP pode utilizar o serviço de notificações eletrónicas nas comunicações relativas à presente<br>candidatura, pelo que subscreve e mantém a subscrição deste serviço.                                     |
| □ Li e assumo a veracidade das informações                                                                                                    |
|                                                                                                    |
|                                                                                                    |
| Cancelar Validar Gravar Submeter                                                                                                    |

Figura 26

Após preenchimento de toda a informação obrigatória, deve carregar no botão "Submeter". Caso não existem erros de preenchimento é emitida a mensagem de confirmação abaixo apresentada:

| Vai submeter uma candidatura à me<br>de Apoio. Deseja prosseguir? | edida Financiamento de Produtos |
|-------------------------------------------------------------------|---------------------------------|
|                                                                   | Sim Cancelar                    |

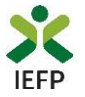

Se escolher "Prosseguir", a candidatura é submetida, com indicação do número respetivo:

| Sucesso na candidatura                                                          | Ø |
|---------------------------------------------------------------------------------|---|
| Financiamento de Produtos de Apoio                                              |   |
| 0                                                                               |   |
| A candidatura foi submetida com sucesso, tendo-lhe sido atribuída o nº 1437897. |   |
|                                                                                 |   |
| Voltar à página de Candidaturas e Apoios                                        |   |
| Figura 28                                                                       |   |

#### **Outros procedimentos**

Relativamente às candidaturas submetidas para Financiamento de Produtos de Apoio, na sua área de gestão pode ainda efetuar:

#### **Consulta de Candidaturas**

Na opção «Candidaturas e Apoios» são apresentadas todas as candidaturas que submeter para esta medida, send o possível visualizá-las e imprimi-las:

| Início | o > Área de Gestão > Candidaturas a Apoios |                 |                 |           |         |           |            |
|--------|--------------------------------------------|-----------------|-----------------|-----------|---------|-----------|------------|
| Á      | rea de Gestão                              | Candidatura     | is a Apoios     |           |         |           |            |
| o      | Vista Geral                                |                 |                 |           |         |           |            |
| ų      | Comunicações                               |                 |                 |           |         |           |            |
|        | Meus Currículos                            | Financiamento d | e Produtos de A | poio      |         |           |            |
|        | Minhas Ofertas                             | Ano             | Est             | ado       |         |           |            |
| -      | Candidaturas a Apoios                      |                 |                 |           | *       | Pesquisar |            |
|        | Emprego                                    | ID CANDIDATURA  | ANO             | ESTADO    | SUBFASE |           |            |
|        | Requerimento Subsídio Desemprego           | 1437897         | 2020            | Submetido |         |           | VISUALIZAR |
|        | Declaração                                 |                 |                 |           |         |           |            |
| 0      | Pedidos de Contacto                        |                 |                 |           |         |           |            |

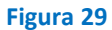

#### Anexar documentos às Candidaturas

É também possível anexar documentos às candidaturas já submetidas, através do botão respetivo:

| ID CANDIDATURA |      |           |                                                         |
|----------------|------|-----------|---------------------------------------------------------|
| 1437697        | 2020 | Submetido | VISUALIZAR  MPRIMIR  MPRIMIR  MPRIMIR  MPRIMIR  MPRIMIR |
|                |      |           |                                                         |

Figura 30

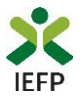

Ao acionar o botão "Anexar documentos", fica disponível uma lista de documentos. Dessa lista, deve:

- escolher o documento que pretende anexar à candidatura já submetida;
- escolher o ficheiro do seu computador;
- clicar no botão «Submeter»:

| Financiame  | nto de Produtos de Apoio                                                                                                    |                     |
|-------------|----------------------------------------------------------------------------------------------------|---------------------|
| Anexar Docu | umentos à Candidatura com ID 1437897                                                                                                    |                     |
| Selecionar  | Declaração da Situação Regularizada - Segurança Social<br>Declaração da Situação Regularizada - Administração Tributária<br>Declaração da Entidade Formadora                  | ~                   |
|             | Declaração da Entidade Empregadora<br>Declaração de Início de Atividade<br>Atestado de Incapacidade Multiusos ou Equivalente<br>Orçamentos para aquisição do produto de apoio | 🕹 Escolher Ficheiro |
| Submeter    | Comprovativo do NIB / IBAN<br>Comparticipação sistema saúde/seguro<br>Registo de propriedade<br>Outro Documento                                                               |                     |

Figura 31

Após submeter o documento é emitida a mensagem de sucesso dessa submissão:

| Financiamento de Produtos de Apoio             |
|------------------------------------------------|
| Anexar Documentos à Candidatura com ID 1437897 |
| Documento submetido com sucesso.               |
| Documento submetido com sucesso.               |

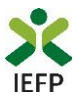

# ANEXOS

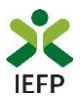

### ANEXO 1 - Procedimentos de registo no portal iefponline

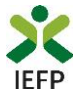

O registo no portal <u>iefponline</u> é efetuados através da autenticação Segurança Social Direta (SSD), de acordo com os procedimentos a seguir descritos:

| X iefpOnline Cidadão Empregador Apoios & Incentivos RGPD                                                                                 | Entrar Registe-se |
|----------------------------------------------------------------------------------------------------|-------------------|
| Cidadão         Empregador         Apoios & Incentivos         RGPD         En                                                           | ntrar Registe-s   |
| Inicio > Autenticação                                                                                                    |                   |
| Registo com<br>Begurança Social Direta<br>Registe-se utilizando as suas credenciais da Segurança Social Direta<br>Du Autenticaiso GOV,PT |                   |
| Segurança Social Direta                                                                                                    |                   |
| Está a solicitar autenticação à Segurança Social Direta.                                                                                 |                   |
| Os seguintes dados serão transmitidos para a realização deste serviço:<br>• NISS                                                         |                   |
| Cancelar Confirmar                                                                                                    |                   |
| igura 33                                                                                                    |                   |

De seguida, é redirecionado para a página de autenticação da Segurança Social Direta:

| SEGURANÇA SOCIAL                          |                                     |
|-------------------------------------------|-------------------------------------|
| Aceda com                                 |                                     |
| 0                                         |                                     |
| Palavra-chave                             |                                     |
| Avise-me antes de entrar noutros sites.   | Quer registar-se pela primeira vez? |
| Perdi a palavra-chave                     | É rápido e simples.                 |
| Entrar                                    | Efetuar Registo                     |
| Também pode aceder com                    |                                     |
| autentique-se aqui<br>AUTENTICAÇÃO.GOV.PT |                                     |
|                                           | Mais informação                     |

Figura 34

**Importante!** Caso não tenha senha na Segurança Social Direta deve escolher a opção de registo e aguardar o envio da senha via correio postal.

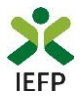

Após autenticação é redirecionado para a página de novo registo de utilizador para confirmar o seu email:

| Novo Registo de Utilizador                                                                                                    |      |
|----------------------------------------------------------------------------------------------------|------|
| Atenção<br>Reals portal poderá utilizar sa condencias de aceaso (utilizador/palaror-shere) que jé tinha em netemprega ger at para se<br>extension: |      |
| Campos obrigatórios assinalados com 🌟<br>Confirme se os dados preenchidos nos separadores se encontram corretos                                    |      |
| 1 Dados de Utilizador                                                                                                    | I DE |
| NUB +                                                                                                    |      |
| INDEREÇO DE E MAIL VÁLIDO + O                                                                                                    |      |
| COMMEMAR CONTACTO +                                                                                                    |      |
| Registar                                                                                                    |      |

Figura 35

Recebe mensagem de confirmação de registo com indicação de envio de confirmação para o e-mail:

| Registo criado com sucesso!                                                                                                   | Ø |  |  |
|----------------------------------------------------------------------------------------------------|---|--|--|
| O seu registo foi efetuado com sucesso. Enviamos para a sua caixa de correio eletrónico<br>email para confirmação do registo. |   |  |  |
| Caso não receba o email de confirmação verifique no Spam, ou carregue no botão de<br>reenviar para receber novo email.        |   |  |  |
| €<br>•                                                                                                    |   |  |  |
|                                                                                                    |   |  |  |
| Voltar                                                                                                    |   |  |  |

Figura 36

No seu e-mail, deve confirmar o link enviado para confirmação do registo no iefponline:

| Assunto: Confirmação de registo de utilizador lefponline                                                      |
|----------------------------------------------------------------------------------------------------|
| Está prestes a concluir a criação do seu registo de utilizador no lefponline.                                 |
| De modo a confirmar o seu registo carregue aqui.                                                              |
| Em caso de dúvidas, questões ou comentários, por favor contacte-nos através                                   |
| <ul> <li>Do Centro de Contacto 215 803 555 (disponível todos os dias úteis, das 9 às 19<br/>horas)</li> </ul> |
| <ul> <li>Da página <u>e-Balcão</u>, disponível no portal do IEFP.</li> </ul>                                  |
| Este email foi enviado por um sistema automático.                                                             |
| Por favor, não responda a este email. Obrigado                                                                |

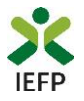

Após confirmação do registo, surge a mensagem abaixo, na qual deve clicar em "Entrar":

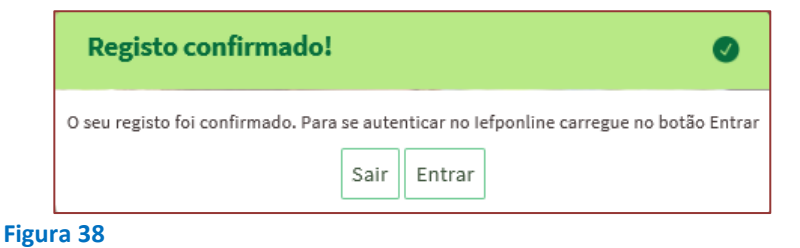

Volta a selecionar a opção de <u>autenticação na Segurança Social Direta</u> e confirma a mensagem abaixo apresentada

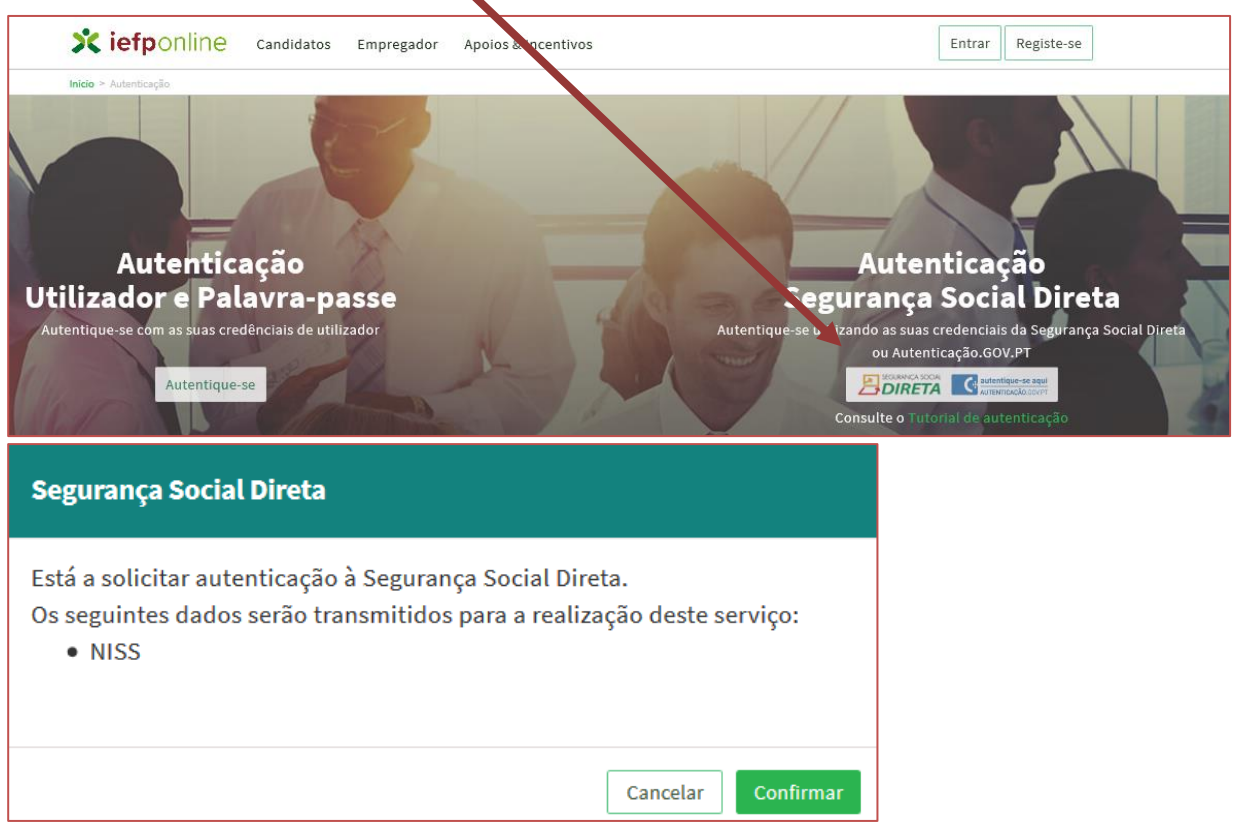

#### Figura 39

De seguida, visualiza a informação referente ao seu perfil, devendo clicar em «<u>Registe-se como</u> <u>candidato</u>»:

| Escolha o perfil de utilização                                                                                                    |        |
|----------------------------------------------------------------------------------------------------|--------|
| <ul> <li>Informação         <ul> <li>Nesta página acione o link correspondente ao perfil pretendido. \$6 assim poderá utilizar em plenitude as funcionalidades deste portal.</li> </ul> </li> </ul> |        |
| CANDIDATO CANDIDATO                                                                                                    | N IOIS |
| É um Candidato? Encontre e candidate-se às melhores ofertas.<br>Dé o primeiro passo para uma nova carreira.                                                                                         |        |

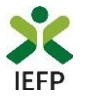

É-lhe apresentado o ecrã seguinte no qual deve preencher toda a informação solicitada:

| Novo Registo de Candidato                                                                 |                                  |   |  |
|-------------------------------------------------------------------------------------------|----------------------------------|---|--|
| Campos obrigatórios assinalados com 🌸<br>Confirme se os dados preenchidos se encontram ce | rretos                           |   |  |
| NOME .                                                                                    | •                                |   |  |
| TESTE 2                                                                                   |                                  |   |  |
| wms .<br>100                                                                              | NP .                             |   |  |
| HACIONALIDADE +                                                                           | PAÍS DE RESIDÊNCIA •             |   |  |
| DATA DE NASCIMENTO                                                                        | PORTUGAL                         |   |  |
| TIPO DE DOCUMENTO DE IDENTIFICAÇÃO +                                                      | M. DO DOCUMENTO DE IDENTIFICAÇÃO |   |  |
| Cartão do Cidadão                                                                         |                                  |   |  |
| TELEHÖVEL .                                                                               |                                  |   |  |
| Número de telemóvel                                                                       | Não Possul                       |   |  |
| CONFIRMAR TELEMÖVEL .                                                                     |                                  |   |  |
| Número de telemóvel                                                                       |                                  |   |  |
| <b>T</b> ' 44                                                                             |                                  | - |  |

Figura 41

Após concluir o preenchimento da informação solicitada, na sua área de gestão irá surgir o seu nome. Clique em cima do seu nome e será direcionado para a página abaixo:

| Escolha o perfil de utilização                                                                              | THE STATE                 |
|----------------------------------------------------------------------------------------------------|---------------------------|
| Atenção<br>• Esta pógina permita-lhe escolher o perfil que pretende utilizar no site do lefpoline           |                           |
| CANDIDATO<br>Regista e gere a sua inscrição para emprego                                                    | ·                         |
| É um Candidato? Encontre e candidate-se às melhores<br>ofertas. Dê o primeiro passo para uma nova carreira. | Registe-se como candidato |
| EMPREGADOR<br>REGISTA E GERE ESTABELECIMENTOS DA ENTIDADE E SEUS REPRESENTANTES                             |                           |
| É um Empregador? Registe a sua entidade empregadora e<br>faça a gestão dos seus estabelecimentos.           | Registe Empregador        |

Figura 42

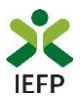

### ANEXO 2 - Procedimentos de registo de utente no portal iefponline

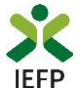

#### Após efetuar a sua autenticação no portal iefponline e escolher o perfil de candidato

| Escolha o perfil de utilização                                                                           | 190 35   |
|----------------------------------------------------------------------------------------------------|----------|
| Atenção         • Esta págine permite-lhe escolher o perfil que pretende utilizar no site do lefpoline   |          |
| CANDIDATO                                                                                                |          |
| É um Candidato? Encontre e candidate-se às melhores ofertas. Dê o primeiro passo para uma nova carreira. | VICX . T |

#### Figura 43

tem acesso à sua área de gestão, na qual pode criar o seu registo de utente:

| Áre | eo de Gestão          | Vista Geral                                                                                                    |
|-----|-----------------------|----------------------------------------------------------------------------------------------------|
| •   | Vista Geral           | Neste portal poderá, designadamente:                                                                                                    |
|     | Meus Currículos       | <ul> <li>efetuar a gestão do(s) seu(s) curriculos. O portal lefponline possibilita a criação, visualização,<br/>alteração e anulação de curriculo(s). Ao criar o primeiro curriculo, este será considerado como<br/>principal e ficará disponível para consulta por parte de potenciais empregadores. A criação de<br/>construição e anticador a construita de potenciais empregadores a criação de</li> </ul> |
| -   | Minhas Ofertas        | <ul> <li>que um determinado currículo passa a ser o principal;</li> <li>registar-se como candidato(a) a emprego, tendo, para tal, registar previamente os seus dados</li> </ul>                                                                                                    |
| 77  | Candidaturas a Apoios | pessoais ou dados de Utente. Depois de registar-se como candidato(a) a emprego, poderá,<br>designadamente, candidatar-se a ofertas de emprego ou requerer prestações de desemprego;                                                                                                    |
| 0   | Pedidos de Contacto   | <ul> <li>Caso resida fora de Portugal pode igualmente resgistar-se como candidato a emprego e<br/>candidatar-se às ofertas de emprego disponíveis neste portal</li> </ul>                                                                                                    |
| 4   | Agendamento Online    |                                                                                                    |
|     | Dê-nos a sua opinião  | Criação do registo de utente.                                                                                                    |

#### Figura 44

O formulário de utente é composto por 3 separadores, estando os campos de preenchimento obrigatório assinalados com um asterisco e a amarelo.

| Atualização de Dados Pessoais                                                                                                    |                                                                                                    |                                                                                                    |  |  |  |
|----------------------------------------------------------------------------------------------------|----------------------------------------------------------------------------------------------------|----------------------------------------------------------------------------------------------------|--|--|--|
| Informação<br>Nesta página deverá completar os seus dados pessoais de modo a concluir o registo ou atualizá-los caso seja necessário. Por favor, tenha atenção aos campos de<br>preenchimento obrigatório. |                                                                                                    |                                                                                                    |  |  |  |
| Campos obrigatórios assinalados com 🖈 Cancelar Submeter                                                                                                    |                                                                                                    |                                                                                                    |  |  |  |
| 2 Dados Contacto                                                                                                    | 3 Dados Adicionais                                                                                                    |                                                                                                    |  |  |  |
| NOME .                                                                                                    |                                                                                                    |                                                                                                    |  |  |  |
| NI# •<br>225                                                                                                    | NESS •                                                                                                    |                                                                                                    |  |  |  |
| NACIONALIDADE * PORTUGAL                                                                                                    | INDIQUE A SUA LÍNGUA MATERNA PORTUGUÊS                                                                                                    |                                                                                                    |  |  |  |
| GUINÉ-BISSAU                                                                                                    | SEX0 *<br>Feminino *                                                                                                    |                                                                                                    |  |  |  |
|                                                                                                    | de Dados Pessoais everá completar os seus dados pessoais de modo a concluir obrigatório.  a com *  2 Dados Contacto  NOME *  GENA :  NIF *  225   NACIONALIDADE *  PORTUGAL  *  AUTURALIDADE *  GUINÉ-BISSAU  * | de Dados Pessoais everá completar os seus dados pessoais de modo a concluir o registo ou atualizá-los caso seja necessário. Por favor, tenha a obrigatório. a com *  2 Dados Contacto 3 Dados Adicionais  NOME *  GENA : NISS * 118: NISS * 118: NISS * 118: NISS * PORTUGAL PORTUGAL PORTUGAL PORTUGUÉS * |  |  |  |

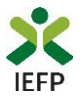

É possível gravar o registo de utente sem o finalizar, assim como proceder a validações intermédias durante o seu preenchimento.

Após a conclusão com sucesso do seu registo de utente, visualiza a mensagem de sucesso abaixo ilustrada, podendo prosseguir para a inscrição para emprego ou regressar à sua Área de Gestão para realização de outros procedimentos, nomeadamente efetuar a apresentação de candidatura ao Financiamento de Produtos de Apoio.

#### **Registo Utente**

O seu registo como utente foi atualizado com sucesso.

Caso pretenda inscrever-se como candidato a emprego (nomeadamente, para poder vir a beneficiar do subsídio de desemprego e/ou candidatar-se a todas as ofertas disponíveis neste portal), deverá fornecer um conjunto de dados adicionais através deste link.

Se desejar pode também regressar à sua Área de Gestão.

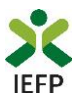

## ANEXO 3 - Procedimentos para autorização do IEFP para consulta nos portais da Administração Tributária e Aduaneira e Segurança Social

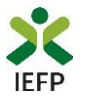

Para conceder <u>autorização ao IEFP para consulta nos portais da Administração Tributária e Aduaneira e Segurança</u> <u>Social</u>, deve **obrigatoriamente efetuar os seguintes procedimentos:** 

#### Administração Tributária e Aduaneira

- Após ter entrado no site da Administração Tributária www.portaldasfinancas.gov.pt, deve registarse (caso ainda não o tenha feito). Se já possui a Senha de Acesso deve introduzir os seus dados (N.º Contribuinte e Senha)
- O consentimento é dado a cada Entidade Pública, de forma expressa e inequívoca, indicando o Número de Identificação de Segurança Social (NISS) ou Número de Identificação Fiscal (NIF) dessa entidade. Para tal deve preencher a caixa disponibilizada para o efeito com o NIF do IEFP, IP 501442600 e autorizar.

#### Segurança Social

- Após ter entrado no site da Segurança Social Direta (<u>https://app.seg-social.pt/sso/login?service=https%3A%2F%2Fapp.seg-social.pt%2Fptss%2Fcaslogin</u>), deve registar-se (caso ainda não o tenha feito). Se já possui a Senha de Acesso deve introduzir os seus dados (NISS e Palavra-chave).
- Na área de gestão escolher Pedidos
- Aceder ao Link Autorização a Entidades Públicas, Consentimento de Consulta Contributiva.
- O consentimento é dado a cada Entidade Pública, de forma expressa e inequívoca, indicando o Número de Identificação de Segurança Social (NISS) ou Número de Identificação Fiscal (NIF) dessa entidade. Para tal deve preencher a caixa disponibilizada para o efeito em Iniciar preenchimento. NISS do IEFP, IP – 20004766133 Ou NIF do IEFP, IP 501442600 e confirmar.